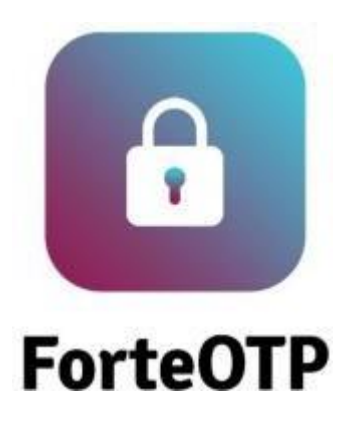

Қолданушының нұсқаулығы

| <ol> <li>КОСЫМШАНЫ ІСКЕ ҚОСУ</li></ol>            | 1   |
|---------------------------------------------------|-----|
| 1.2. ҚАЛЫПТЫ ІСКЕ ҚОСУ                            | 4   |
| 2. ҚОСЫМШАМЕН ЖҰМЫС ІСТЕУ                         | . 5 |
| 2.1. ОТРТОКЕНДІ                                   |     |
| ҚОСУ5                                             |     |
| 2.2. ТОКЕНМЕН ЖҰМЫС                               |     |
| ІСТЕУ6                                            |     |
| 2.3. ТОКЕНДІ ӨЗГЕРТУ НЕМЕСЕ                       |     |
| ҚОСУ6                                             |     |
| 2.1. ҚОСЫМШАНЫ ДЕРЕКТЕРІНЕН АРЫЛТУ(инициализация) | .6  |
| 2.2. ПИН-кодты өзгерту                            | .7  |
| 2.3. TOUCHID (БИОМЕТРИКА)<br>АВТОРИЗАЦИЯЛАУ9      |     |

## ҚҰЖАТТЫҢ МАҚСАТЫ МЕН ҚОЛДАНЫЛУЫ

Бұл құжат «ForteOTP» мобильді OTP токенімен жұмыс істеу мүмкіндіктерін сипаттау мақсатында жасалған.«ForteOTP»-мен жұмысты бастамас бұрын осы қолданушының нұсқаулығымен танысу қажет.

© 2021 TOO "Ak Kamal Security"

1. Қосымшаны іске қосу

8

1.1. Бастапқы іске қосу

Алғаш рет іске қосу кезінде қосымшаға қолжетімділік алу үшін ПИН-код орнату қажет:

- 1. ПИН-кодты ашылған терезеде орнату;
- 2. «Әрі қарай» батырмасын басу;

| Задайте ПИН<br>для защиты ващик ОТР-токвнов<br>1 2 3<br>4 5 6<br>7 8 9<br>0 € | = |           | ForteC | ITP      |         |
|-------------------------------------------------------------------------------|---|-----------|--------|----------|---------|
| для защиты вавам OTP-токенов<br>1 2 3<br>4 5 6<br>7 8 9<br>0 €                |   | За,       | дайте  | пин      | 0       |
| 1 2 3<br>4 5 6<br>7 8 9<br>0 €                                                | , | үля защит | ы ваши | к OTP-та | XIB-COD |
| 1 2 3<br>4 5 6<br>7 8 9<br>0 €                                                |   |           |        |          | ×       |
| 4 5 6<br>7 8 9<br>0 €                                                         |   | 1         | 2      | 3        |         |
| 7 8 9<br>0 <del>&lt;</del>                                                    |   | 4         | 5      | 6        |         |
| 0 +                                                                           |   | 7         | 8      | 9        |         |
|                                                                               |   |           | 0      | +        |         |

- 3. Орнатылған ПИН-кодты қайта теріңіз;
- 4. «Дайын» батырмасын басыңыз.

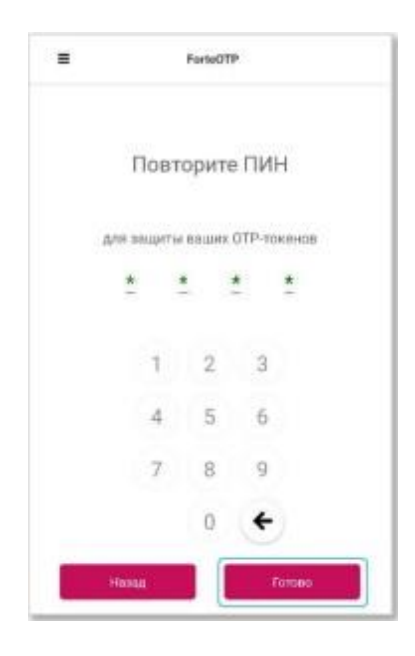

## 1.2. Қалыпты іске қосу

A

Қосымшаға келесі жолдары кірген сайын орнатылған ПИН-код сұратылады.

Егер сіз ПИН-кодты 5 реттен көп қателесіп енгізсеңіз,қосымша бұғатталады және қосымшаны басынан бастап қайтадан орнатуыңызға тура келеді.

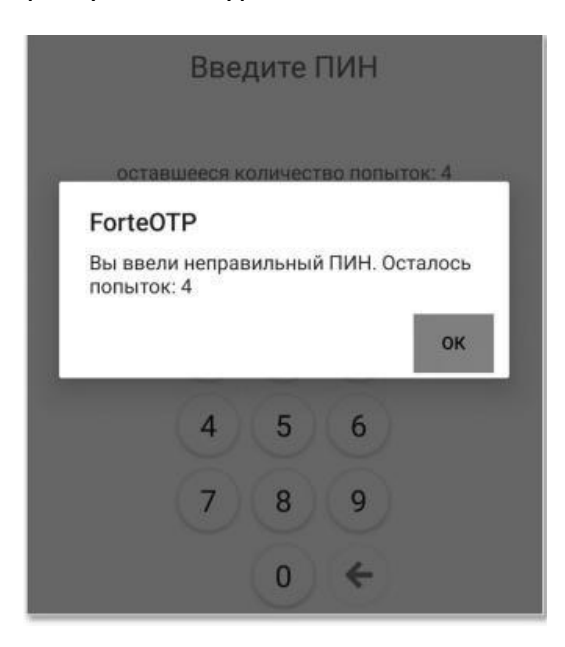

2. Қосымшамен жұмыс істеу

6

## 2.1. ОТР токенді қосу

Жаңадан ОТР токенді қосу (іске қосу) үшін келесі әрекеттерді орындаңыз:

1. Қосымшаның мәзірінен «Токенді қосу» деп таңдаңыз.

|   | ForteOTP         |  |
|---|------------------|--|
| ñ | Токоны           |  |
| 0 | Добавить токен   |  |
| = | Настройки        |  |
|   |                  |  |
|   |                  |  |
|   |                  |  |
|   |                  |  |
|   |                  |  |
|   | ForteOTP v 2.6.1 |  |

2. Өрістерді толтырыңыз және «Іске қосу» батырмасын басыңыз.

| Номер т | елефона |  |
|---------|---------|--|
| Пароль  |         |  |
|         |         |  |
| C.      |         |  |

# ЕСКЕРТУ

ОТР-токенді іске қосу үшін бір реттік құпиясөз қолданылады, оны өз бетінше SMS бойынша «SMS арқылы құпиясөз алу» батырмасын басу арқылы алуға болады.

### 2.2. Токенмен жұмыс істеу

ОТР мәнін алу үшін келесі әрекеттерді орындаңыз:

1. Қосымшаны ашыңыз

a

- 2. Басты беттен қажетті токенді басып, таңдаңыз
- 3. ОТР мәні шығады, бұл мәнді «Көшіру» батырмасын басып көшіріп алуыңызға болады

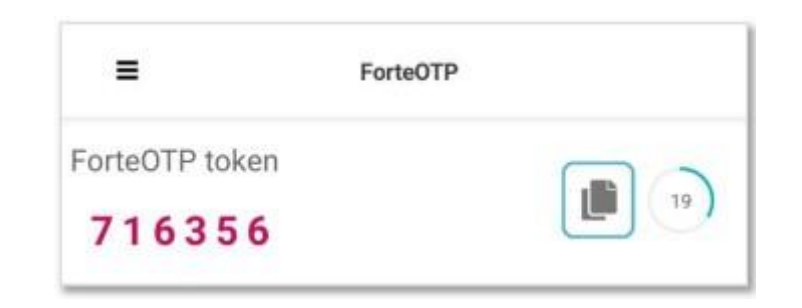

#### ЕСКЕРТУ

Бірнеше токендермен жұмыс істеу кезінде ОТР мәні сол сәтте таңдалған бір ғана токендікі көрсетіледі.

#### 2.3. Токенді өзгерту немесе өшіру

Қосылған (токен қосымшасында іске қосылған) токеннің қолданыстағы атын өзгертуге немесе оны өшіріп тастауға болады. Атын өзгерту немесе оны өшіру үшін қажет токенге бірнеше секунд басып тұрасыз және келесі әрекеттерді таңдайсыз:

- Атын өзгерту
- Токенді өшіру

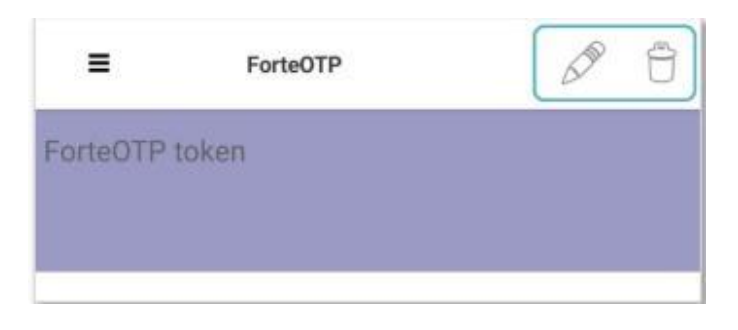

### 2.1. Қосымшаны деректерінен арылту(инициализациялау)

Қосымшаны инициализациялау–бұл қосымшаның барлық баптауларынан арылту функциясы.Инициализациялау кезінде барлық токендер өшіріледі және қосымша бастапқы орнату кезіндегідей деңгейге өтеді.

Инициализациялауды орындау үшін келесі әрекеттерді орындаңыз:

1. Баптауларға өтіңіз

8

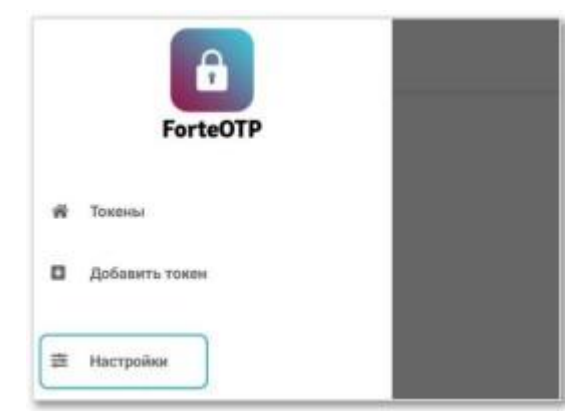

2. «Деректерден арылту» батырмасынбасыңыз

| 2                                           | Настройки                                                                                      |                              |
|---------------------------------------------|------------------------------------------------------------------------------------------------|------------------------------|
| Сброс данны<br>гокенов. Пос<br>задать ПИН з | х приложения приведет к удале<br>ле сброса вам необходимо буде<br>ащиты токенов и добавить ток | нию всех<br>т заново<br>эны. |
|                                             | Сброс данных                                                                                   |                              |
| женить ПИН                                  | і защиты токенов                                                                               |                              |
|                                             |                                                                                                |                              |

3. Қосымшаға қолжетімділік алу үшін жаңадан ПИН-код орнатыңыз

### 2.2. ПИН-кодты ауыстыру

ПИН-кодты ауыстыру үшін келесі әрекеттерді орындаңыз:

1. Баптауларға өтіңіз

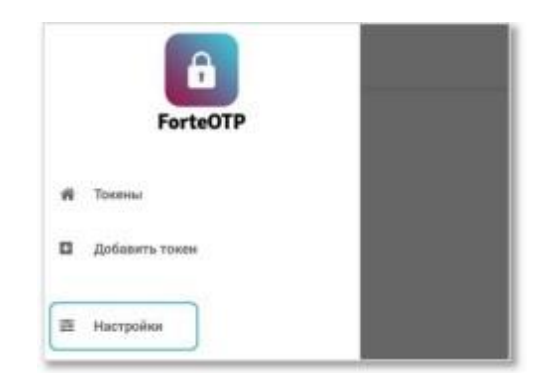

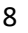

2. «ПИН-кодты ауыстыру» батырмасын басыңыз

a

| £                                        | Настройки                                                                                                    |
|------------------------------------------|----------------------------------------------------------------------------------------------------|
| Сброс даннь<br>токенов. По<br>задать ПИН | их приложения приведет к удалению все<br>сле сброса вам необходимо будет заново<br>защиты токенов и добавить токены. |
|                                          | Сброс данных                                                                                                    |
| Сменить ПИ                               | Н защиты токенов                                                                                                    |
|                                          |                                                                                                    |

3. Қолданып жүрген ПИН-кодты енгізіңіз,одан әрі жаңадан ПИН-код орнатыңыз және «Әрі қарай» батырмасын басыңыз.

| Ξ |            | ForteOT  | P    |       |  |
|---|------------|----------|------|-------|--|
|   | Зад        | айте     | пин  |       |  |
|   | для защить | е вашнох | 0T₽m | кенов |  |
|   |            |          | •    |       |  |
|   | 1          | 2        | 3    |       |  |
|   | 4          | 5        | 6    |       |  |
|   | 7          | 8        | 9    |       |  |
|   |            | 0        | ÷    |       |  |
|   | Отнона     |          | A    | Qînin |  |

4. Жаңа ПИН-кодты қайта енгізіңізжәне «Дайын» батырмасын басыңыз.

| ForteOTP           |   |
|--------------------|---|
| ПИН успешно сменен |   |
|                    | _ |
|                    |   |

5. ПИН-код сәтті өзгертілді.

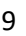

## 2.3. Touch ID (биометрика) авторизациялау

Бұл баптау арқылы қосымшаға саусақ ізімен кіруді баптауға болады.Бұл баптауды ForteOTP-да қосу үшін сіздің құрылғыңыздағы осыбаптауды қосуқажет.

## ЕСКЕРТУ:

a

Биометриканы қосу сіздің құрылғыңыздың қауіпсіздік баптаулары арқылы іске асырылады.

Құрылғыда биометриканы баптаған соң баптау ForteOTP-да қолжетімді болады.Қосымшаны ашыңыз және келесі әрекеттерді орындаңыз:

1. Баптауларға өтіңіз

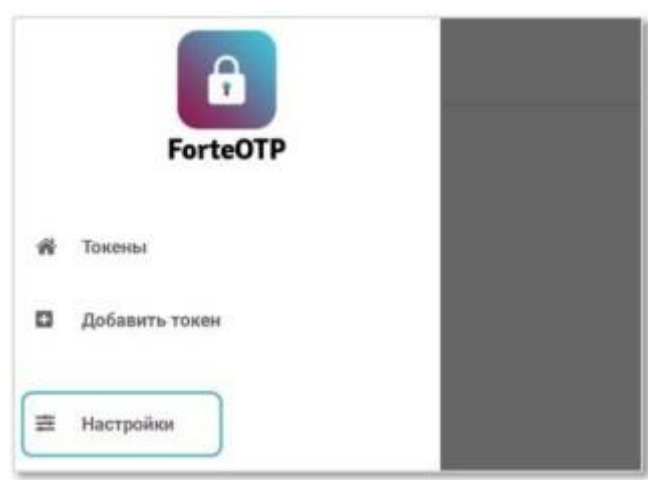

2. «Саусақ ізі арқылы аутентификациялауды» қосыңыз

| 0                                      | Настройки                                                                                                    |
|----------------------------------------|----------------------------------------------------------------------------------------------------|
| Сброс данн<br>токенов. П<br>задать ПИІ | ных приложения приведет к удалению всех<br>осле сброса вам необходимо будет заново<br>Н защиты токенов и добавить токены. |
|                                        | Сброс данных                                                                                                    |
| Сменить П                              | ИН защиты токенов                                                                                                    |
|                                        |                                                                                                    |
|                                        | Сменить ПИН                                                                                                    |

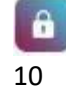

- 3. Қолданып жүрген ПИН-кодыңызды енгізіңіз.
- 4. Өзіңіздің TouchID- ді растаңыз.

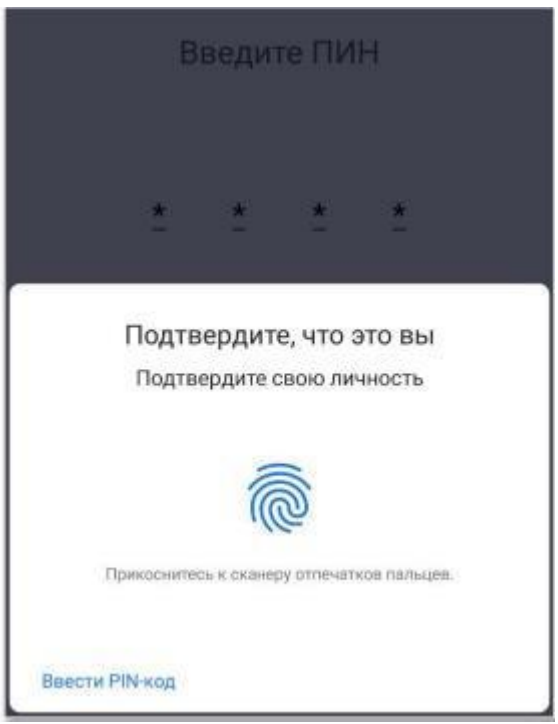

5. Енді ForteOTP қосқан кезде ПИН-кодты енгізу терезесінде «Саусақ ізі арқылы аутентификациялау» қосымша батырмасы шығады.

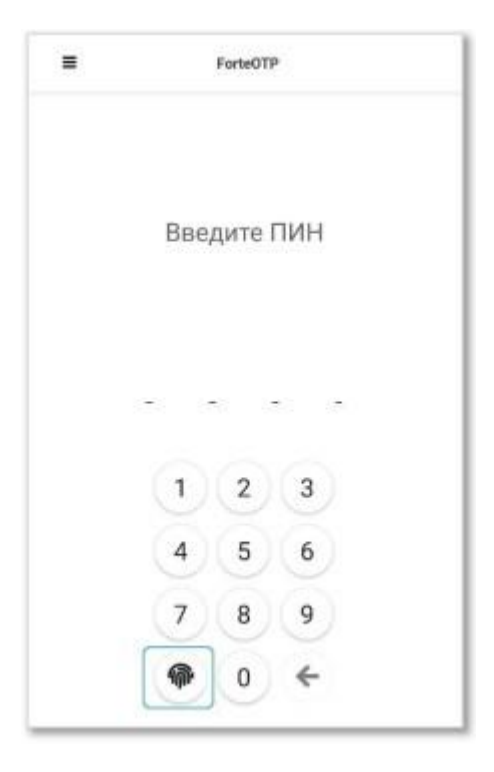